## PENSACOLA STATE COLLEGE

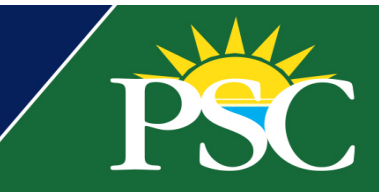

## STAFF

## **Need Packaging Reaction Review Report**

- 1. Search for *Need Packaging* in the search bar found at the top of your Workday screen.
- 2. Click Need Packaging Reaction Review Report.
- 3. Fill in the appropriate fields for your report.
- 4. Click **OK.**

## Q need packaging Image: Need Packaging Reaction Review Report Image: Create Need Packaging Job Schedule

| Need Packaging Reaction Review                                 |                        | student profile and click the <i>Run Need Packaging</i> button, confirm and click <b>OK</b> .                                                                                                |
|----------------------------------------------------------------|------------------------|----------------------------------------------------------------------------------------------------|
| Institution * X Pensacola State College                        |                        | Run Need Packaging                                                                                                    |
| Academic Unit X Allied Health (Mitzie So                       | well) :=               |                                                                                                    |
| Financial Aid Award Year * 🛛 🗙 2020-2021 Award Year            | :=                     | To Resolve Need Packaging Reaction for an individual student, click Financial Aid from a student profile and click the Resolve Need Packaging Reaction button, confirm and click <b>OK</b> . |
| Academic Period X Fall 2020 Session A<br>(08/17/2020-12/11/202 | ₀) :≡                  |                                                                                                    |
| Reaction Reason × Academic Year Type                           | :=                     | Resolve Need Packaging Reaction                                                                                                    |
| Reaction Date 01/03/2022                                       | Resolve Ne             | eed Packaging Reaction                                                                                                    |
| OK Cancel 3 items                                              |                        |                                                                                                    |
|                                                                | Academic Period        | Reaction Reason                                                                                                    |
|                                                                | Fall 2021 Session A    | (08/16/2021-12/10/2021) Academic Period (POS) Load Status<br>Active Programs of Study<br>Registration<br>Weeks of Instruction (Award Year)                                                   |
|                                                                | Spring 2022 Session    | A (01/07/2022-05/06/2022) Active Programs of Study<br>Registration<br>Weeks of Instruction (Award Year)                                                                                      |
|                                                                | Summer 2022 Sessi      | ion A (05/11/2022-08/04/2022) Active Programs of Study Weeks of Instruction (Award Year)                                                                                                    |
|                                                                | Resolves all reactions | that are set. Run Need Packaging for this student to evaluate any new reactions.                                                                                                    |
|                                                                | Confirm *              |                                                                                                    |